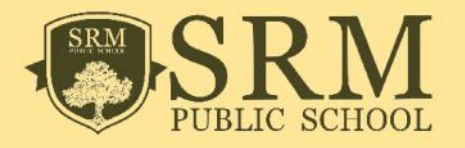

- Enter Username and Password.
- Based on the class, Fee Mapped in Fee Manager.
- Click Online Payment under the tap of Fee Manager.
- Click Pay Now button
- Select the fee type & Click **Pay Now** button and Proceed to Pay.
- After completing the payment, payment transaction success page appears
- Take printout of online receipt and If original fee receipt is required, kindly produce this at the school accounts office after 7 working days to acquire the same.
- Further any issues, contact school office from 8:30 AM to 4:30 PM
- Email: accounts@srmschools.org Ph : 044 6749 7700.

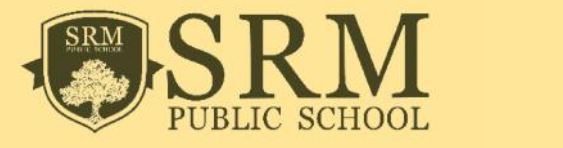

| PUBLIC SCHOOL |                                    |       |
|---------------|------------------------------------|-------|
|               | LOGIN                              |       |
|               | Username: sathish                  |       |
|               | Password:                          | LOGIN |
|               | Forgot Username<br>Forgot Password |       |
|               |                                    |       |
|               |                                    |       |
|               |                                    |       |

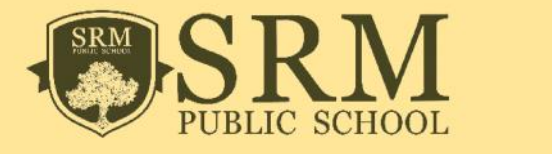

| Payment       |          |         |         |              |           |        |                       |                                   |                  |
|---------------|----------|---------|---------|--------------|-----------|--------|-----------------------|-----------------------------------|------------------|
| action Statue | ONLINE P | AYMENT  |         |              |           |        | Total : 1 Records   F | Page No : 1   Total Pages : 1   I | Records Per Page |
| hboard        | S.No     | App No. | Adm No. | Student Name | Batch     | Class  | Section               | Fee Invoice                       | Action           |
| etable        | 1        | 2180    | 1348    | Jaswanth.R   | 2018 - 19 | IV STD | А                     | Partially Paid                    | Pay Now          |
| gnment        |          |         |         |              |           |        |                       |                                   |                  |
| Profile       |          |         |         |              |           |        |                       |                                   |                  |
| ce List       |          |         |         |              |           |        |                       |                                   |                  |
| tion          |          |         |         |              |           |        |                       |                                   |                  |

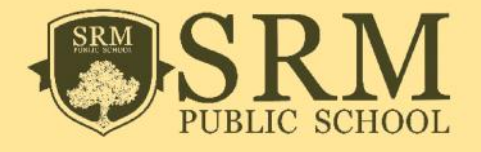

# SRM Online Fee Payment

|                  | -  |                   |        |
|------------------|----|-------------------|--------|
| Search           | Go | <b>INVOICE</b> PA | YMENT  |
| -ee Manager      | Ξ  | Student Name      | Jaswai |
| line Payment     |    | Class & Section   | V STE  |
| ansaction Status |    | Adm No.           | : 1348 |
| Dashboard        |    |                   |        |
| Timetable        |    |                   |        |
| Assignment       |    |                   |        |
| My Profile       |    |                   |        |
| Notice List      |    |                   |        |
| eTuition         |    |                   |        |
|                  |    |                   |        |

| Student Name    | : Jaswanth.R | Batch       | : 2018 19 |
|-----------------|--------------|-------------|-----------|
| Class & Section | IV STD A     | New Student | : Yes     |
| Adm No.         | : 1348       | App No.     | : 2100    |

| <b>Fee Type</b>                           | Fee Amount          | Penalty Amount | Concession Amount |
|-------------------------------------------|---------------------|----------------|-------------------|
| Term II - Tuition Fee (Non Refundable)    | 18000               | 0              | 0                 |
| Term III - Tuition Fee (Non Refundable)   | <mark>1</mark> 8000 | 0              | 0                 |
| Term II - Transport Fee (Non Refundable)  | <mark>11000</mark>  | 0              | 0                 |
| Term III - Transport Fee (Non Refundable) | 6000                | 0              | 0                 |
|                                           |                     |                |                   |
|                                           |                     |                |                   |
|                                           |                     | Total Amount   | 0                 |

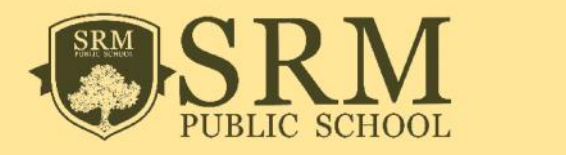

| User role J  |                   |                |            | bad                                       | C Rela | Assignment 🕻     | able | 🗰 Timeta | Message »       |
|--------------|-------------------|----------------|------------|-------------------------------------------|--------|------------------|------|----------|-----------------|
|              |                   |                |            |                                           |        | DICE PAYMENT     |      | Go       | Search          |
|              |                   | - 2018 10      | Batch      |                                           | anth D | Namo i laswa     |      | =        | ee Manager      |
|              |                   | . 2010 - 15    | Now St     |                                           |        | Section : IV STI |      |          | ine Payment     |
|              |                   | . : 2180       | App No     |                                           | D'A    | . : 1348         |      |          | nsaction Status |
|              |                   |                |            |                                           |        |                  |      |          | )ashboard       |
| Amount       | Concession Amount | Penalty Amount | Fee Amount | <b>Fee Туре</b>                           |        |                  |      |          | imetable        |
| C            | C                 | 0              | 18000      | Term II - Tuition Fee (Non Refundable)    |        |                  |      |          |                 |
| 0            | 0                 | 0              | 18000      | Term III - Tuition Fee (Non Refundable)   |        |                  |      |          | ssignment       |
| 0            | 0                 | 0              | 11000      | Term II - Transport Гее (Non Refundable)  |        |                  |      |          | v Profile       |
| U            | 0                 | U              | 6000       | lerm III - Transport Hee (Non Refundable) |        |                  |      |          | .,              |
|              |                   |                |            |                                           |        |                  |      |          | lotice List     |
| 36000        | 36000             | Total Amount   |            |                                           |        |                  |      |          | Tution          |
| 36(<br>v Now | 36(<br>Pay Now    | Total Amount   |            |                                           |        |                  |      |          | Tuton           |

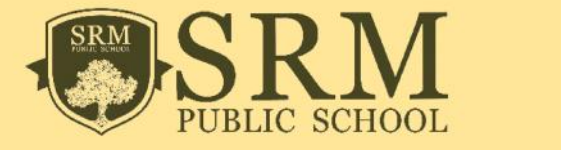

|               |                           | 0                    | -23      |
|---------------|---------------------------|----------------------|----------|
| Select Paymer | nt Mode                   | SEARCH               | VIEW PAY |
| Net Banking   | Iransaction ID            | 18091235589331       |          |
| Debit Card    | Merchant Name             | SRM PUELIC SCHOOL    |          |
| Credt Card    | Amoun:<br>Convenience Fee | Rs.36000<br>Rs. 0.00 |          |
|               | GST                       | Rs. 0.00             |          |
|               | Total Bill Amount         | Rs. 36000.00         |          |
|               | Mobile No .               | Email ID .           | 2        |
|               | ICIC Bank (Retaining)     | il) 💿 Other Bank     |          |
|               | Proceed Now               |                      |          |

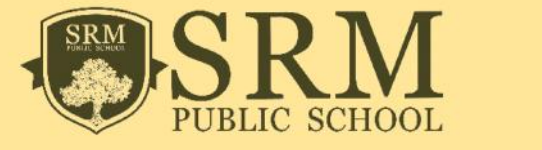

### **Online Fee Payment Receipt**

4/12/2018

| SRM                                                                                             | SRM                                                     | Pa                  | yment Tran                                 | saction St                    | atus     |
|-------------------------------------------------------------------------------------------------|---------------------------------------------------------|---------------------|--------------------------------------------|-------------------------------|----------|
| Student De                                                                                      | tails                                                   |                     |                                            |                               |          |
| Application No<br>Admission No<br>Student Name<br>Father Name<br>Class<br>Section<br>Payment De | : 001<br>: 008<br>: XXXXX<br>: XXXXX<br>: II STD<br>: D |                     |                                            |                               |          |
| Receipt Number                                                                                  | Payment Type                                            | Payment Date        | Payment Status                             | Fee Type                      | Fee Paid |
|                                                                                                 | NET_BANKING_ICICI                                       | 12/Apr/2018         | Payment Success                            | School Essentials             | 5000.00  |
|                                                                                                 | NET_BANKING_ICICI                                       | 12/Apr/2018         | Payment Success                            | Term I                        | 18000.00 |
|                                                                                                 | NET_BANKING_ICICI                                       | 12/Apr/2018         | Payment Success                            | Term II                       | 18000.00 |
|                                                                                                 |                                                         | 1                   | Тс                                         | tal Amount                    | 41000.00 |
|                                                                                                 | P                                                       | Payment Suc         | cess                                       |                               | A        |
| Note:* This is a con<br>this at the s                                                           | mputer generated rec<br>school accounts office          | eipt. If original f | ee receipt is requi<br>g days to acquire t | red, kindly produ<br>he same. | uce      |